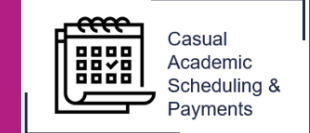

The CASP system allows timesheets to be claimed up to 6 months in the past. For any hours worked that are greater than 6 months old please contact Payroll Services.

1. Select the **Casual Academic Scheduling and Payments** icon from your Okta dashboard.

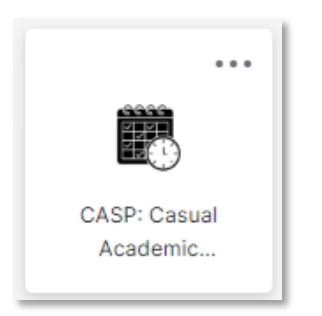

2. Select Enter My Timesheet.

| Welcome to Casual Academic Scheduling and Payments (C | ASP)               |
|-------------------------------------------------------|--------------------|
| I need to                                             |                    |
|                                                       | Enter My Timesheet |

3. Select the applicable **Pay Cycle**. The timesheet will display any previously claimed hours.

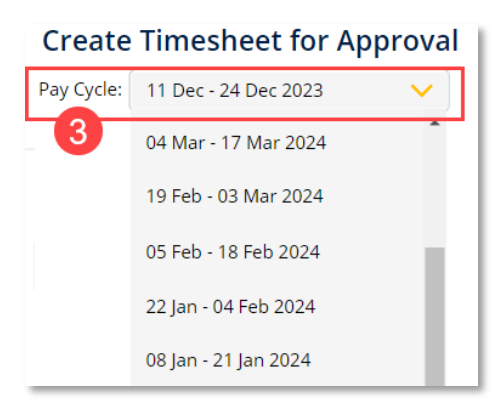

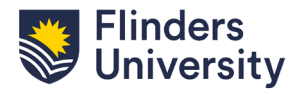

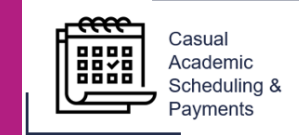

4. Click the **+ icon** and enter any **new payment details**.

| Create Time       | sheet for Approval        |         |       |                |                |                        |                          |            |
|-------------------|---------------------------|---------|-------|----------------|----------------|------------------------|--------------------------|------------|
| Pay Cycle:        | ✓                         |         |       |                |                |                        |                          |            |
| Scheduled Activit | ties                      |         |       |                |                |                        |                          |            |
| Activity Date     | Position Id - Job Profile | PayCode | Hours | Assoc<br>Hours | Total<br>Hours | Financial Account Code | Current Timesheet Status | 4          |
|                   |                           |         |       |                |                |                        |                          | $\bigcirc$ |
|                   |                           |         |       |                |                |                        |                          |            |

5. Click **Submit for Approval** and then **Save**.

| Create Timeshee          | t for Approval                        |         |       |                |                |                        |                          |          |
|--------------------------|---------------------------------------|---------|-------|----------------|----------------|------------------------|--------------------------|----------|
| Pay Cycle:               | ~                                     |         |       |                |                |                        |                          |          |
| Scheduled Activities     |                                       |         |       |                |                |                        |                          |          |
| Activity Date            | Position Id - Job Profile             | PayCode | Hours | Assoc<br>Hours | Total<br>Hours | Financial Account Code | Current Timesheet Status |          |
|                          |                                       |         |       |                |                |                        |                          | $\oplus$ |
| ×                        | · · · · · · · · · · · · · · · · · · · | ~       |       |                |                |                        |                          | 🖸 😢      |
| Add a comment if require | ed                                    |         |       |                |                |                        | •                        |          |
|                          |                                       |         |       |                |                | Timesheet Total:       | Hrs Submit for Approval  | Cancel   |

- i Individual timesheet entries may have a different Timesheet Status. If you add new hours to a timesheet that has previous hours claimed, the statuses displayed will be:
  - Submitted to Payroll on the old records; and
  - Timesheet Entry Submitted for Approval on the new record.

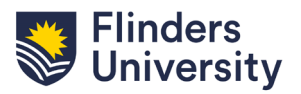